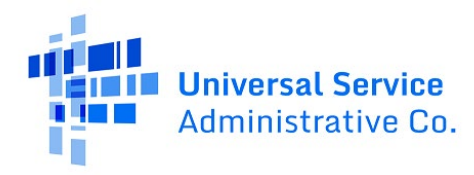

## RHC Connect User Guide – FCC Form 463

### Updated as of May 2023

## Contents

| About RHC Connect for the FCC Form 463                   | 2    |
|----------------------------------------------------------|------|
| RHC Connect Walkthrough for Health Care Providers (HCPs) | 3    |
| RHC Connect Walkthrough for Service Providers (SPs)      | 9    |
| -                                                        | . 21 |
| Resources                                                | . 21 |

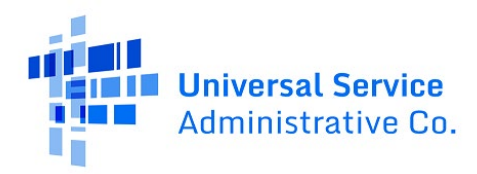

# About RHC Connect for the FCC Form 463

**RHC Connect** is the web-based system that will host the FCC Form 463 beginning in funding year (FY) 2022. Although the look of the application has changed, the FCC Form 463 did not. To submit your FCC Form 463, you will be asked the same questions and are required to provide the same information as in years past. No preparation for this change is required by you.

RHC program applicants can submit their FCC Forms 463 for approved FY2022 funding requests (FCC Forms 462). Applicants will continue to use My Portal to submit invoices for all prior year funding commitments. Applicants will use RHC Connect to submit the FCC Form 463 beginning in FY2022. Forms for the Telecom Program or the Connected Care Pilot Program (CCPP) are not currently affected. Please continue to access My Portal for FCC Forms 460 and 463 for funding years prior to FY2022. You can also access FCC Forms 461 and 462 submitted prior to FY2022.

**Please Note:** The red boxes and arrows in the screenshots that follow do not actually appear in RHC Connect.

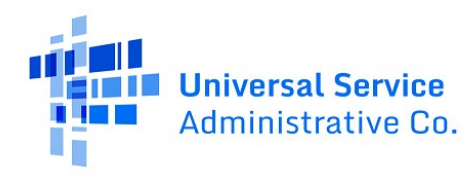

## RHC Connect Walkthrough for HCPs

Step 1: Log in to My Portal and click "RHC Connect."

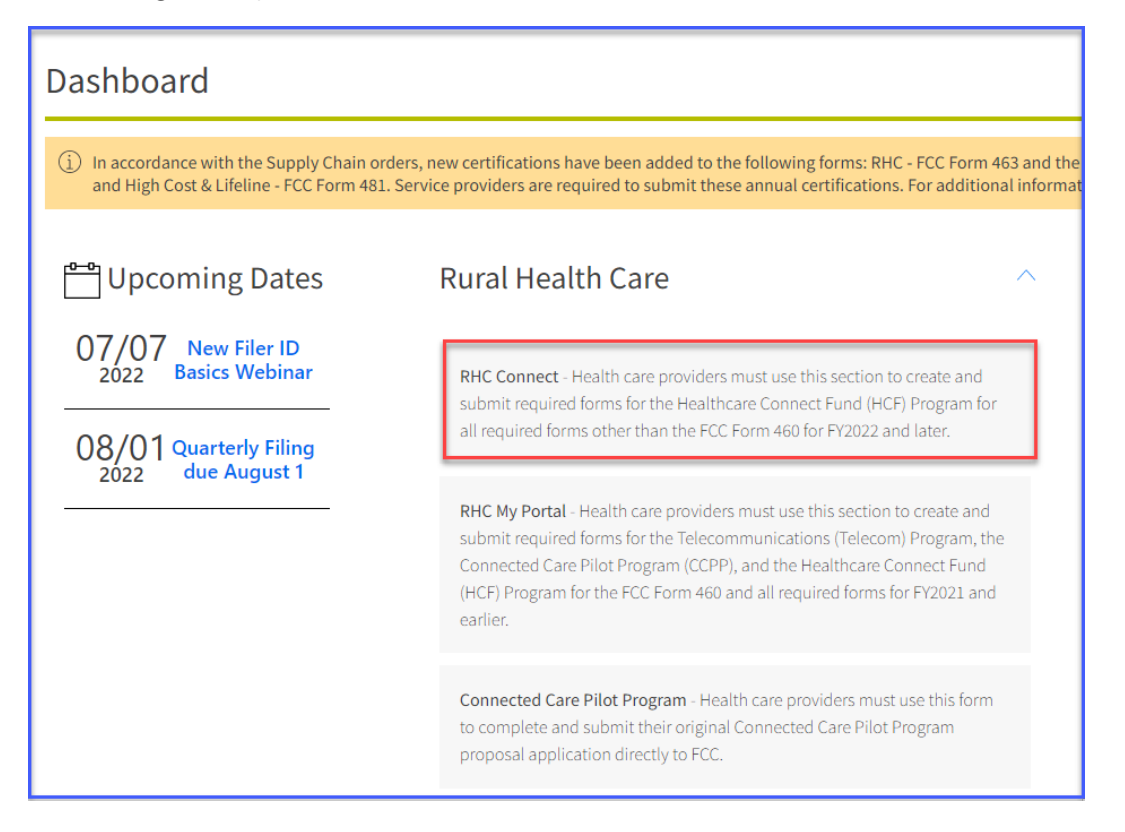

#### Step 2: Click "START A FORM."

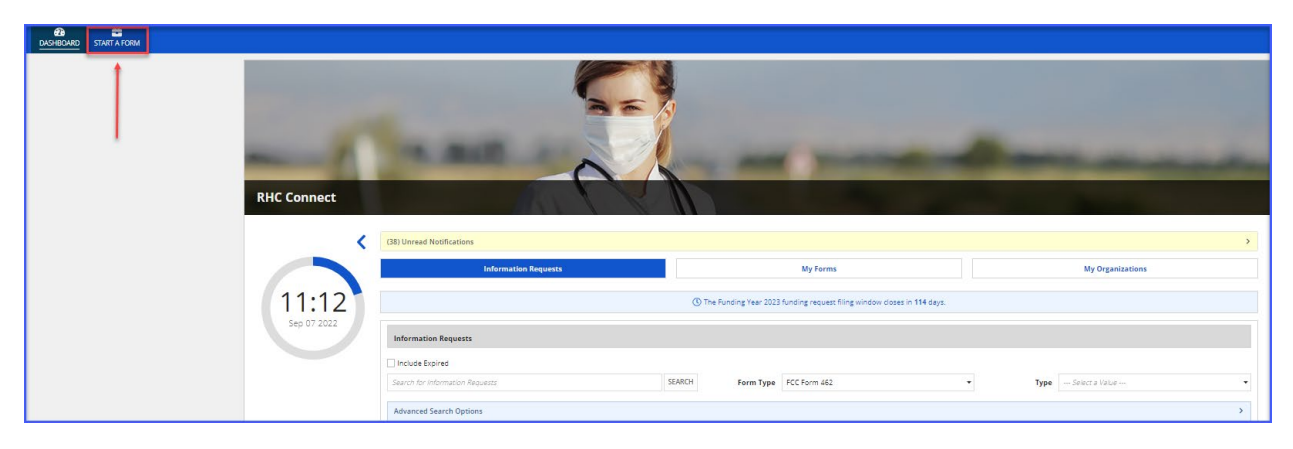

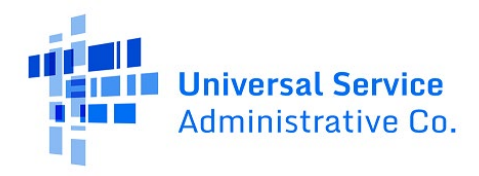

**Step 3:** Click the box titled **"FCC Form 463**" and then click **"Next**" in the lower right-hand corner of the page.

| RHC Connect          |                                                                                                    |                                                          |                                                                                                    |
|----------------------|----------------------------------------------------------------------------------------------------|----------------------------------------------------------|----------------------------------------------------------------------------------------------------|
| 11:16<br>Sep 07 2022 | FCC Form 461<br>Develop Bid Evaluation Criteria & Select Services<br>After determining that you are eligible, the next state is to identify the services you<br>need and develop that you are eligible, the next state is to identify the services you<br>need and develop the D development you will use a states service provider<br>bids by completing the FCC Form 461 (Request for Services Form). | What type of Form would you like to file<br>FCC Form 462 | PCC Form 463<br>FCC Form 463<br>www.usc<br>Invoice USAC<br>Once you receive a bill from the service provider, you can create an invoice for the<br>services received using the FCC Form 463. |

**Step 4:** Select the Health Care Provider (HCP) or consortium from the dropdown menu and then select the FRN associated with the invoice being submitted. Enter a "**Nickname**" for the FCC Form 463. Click "**Save & Continue**" in the lower right hand corner of the page.

| General Informa                  | ition                     | Invoice Line Items                                        | Supporting Documentation                                      | Certifications                                  | Signature                 |
|----------------------------------|---------------------------|-----------------------------------------------------------|---------------------------------------------------------------|-------------------------------------------------|---------------------------|
| FCC FORM 463                     |                           |                                                           |                                                               |                                                 |                           |
| General Information              | n                         |                                                           |                                                               |                                                 |                           |
| Paperwork Reduction Act (PRA)    |                           |                                                           |                                                               |                                                 | >                         |
| A Note: Once you select a HCP or | r Consortium and correspo | nding Form 462 and click Continue, you will not be able t | o change your selection.                                      |                                                 |                           |
|                                  | HCP or Consortium         |                                                           |                                                               |                                                 | -                         |
|                                  | *Form 462 Selection       |                                                           |                                                               |                                                 | -                         |
|                                  | RHC Invoice Number        |                                                           |                                                               |                                                 |                           |
|                                  | Funding Year 2            | 023                                                       |                                                               |                                                 |                           |
|                                  | * Nickname                | Invoice #1                                                |                                                               |                                                 |                           |
|                                  | SPIN/498 ID               |                                                           |                                                               |                                                 |                           |
|                                  | Vendor Name               |                                                           |                                                               |                                                 |                           |
| EXIT                             |                           |                                                           |                                                               |                                                 |                           |
|                                  |                           | If you have questions please contact our Help D           | esk at (800) 453-1546 or RHC-Assist@usac.org 8:00 a.m. — 8:00 | 0 p.m. ET Monday through Friday for assistance. | Approved by OMB 3060-0804 |

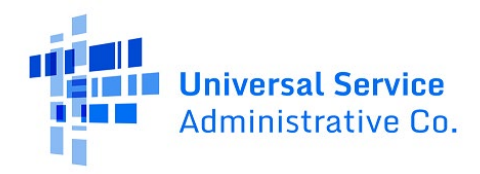

**Step 5:** To use an Excel template to enter the information, navigate to the "**Invoice Line Items**" tab in the FCC Form 463. Under "**Advanced Features**," on the right side of the screen, click on "Generate **Template.**" Open Excel spreadsheet and save it on your computer. Enter all information. Click "**Upload Completed Template**."

| DASHBOARD START A FORM                              |                                             |                          |                |                                                                       |
|-----------------------------------------------------|---------------------------------------------|--------------------------|----------------|-----------------------------------------------------------------------|
| General Information                                 | Invoice Line Items                          | Supporting Documentation | Certifications | Signature                                                             |
| FCC FORM 463                                        |                                             |                          |                | Advanced Features v<br>Generate Template<br>Upload Completed Template |
| Select the approved line items from Form 462 Search | that you would like to add to this invoice. | SEARCH                   |                |                                                                       |

**Step 6:** To enter information manually, click the "**Ready**" hyperlink under the "**Status**" column for the first line item you would like to invoice.

|                  |                           |               | RHC_INV202200                  | 09920001                  |                                                                                |                      |                                |                                      |                            |                                      |             |
|------------------|---------------------------|---------------|--------------------------------|---------------------------|--------------------------------------------------------------------------------|----------------------|--------------------------------|--------------------------------------|----------------------------|--------------------------------------|-------------|
|                  | General Informa           | tion          | In                             | voice Line Items          | Suppo                                                                          | orting Documentation |                                | Certifications                       |                            | Signature                            |             |
| FCC FOR          | M 463                     |               |                                |                           |                                                                                |                      |                                |                                      |                            |                                      |             |
| Invoice          | Line Items                |               |                                |                           |                                                                                |                      |                                |                                      |                            |                                      |             |
| Select the app   | proved line items from    | Form 462 RHC  | 20220009920 that you would lik | e to add to this invoice. |                                                                                |                      |                                |                                      |                            |                                      |             |
|                  | Search                    |               |                                |                           |                                                                                | SEAF                 | сн                             |                                      |                            |                                      |             |
| Line †<br>Item # | Billing Account<br>Number | HCP<br>Number | Site Name                      | Expense<br>Category       | Expense Type                                                                   | Expense<br>Frequency | Bandwidth<br>(Upload/Download) | Total Cost Remaining to<br>Invoice 🛛 | Today's Cost<br>Invoiced 🛛 | Today's Potential<br>Reimbursement 🕢 | Status<br>O |
| 1                |                           |               |                                | Installation              | Installation of Recurring<br>Services                                          | One Time             |                                | \$12,500.00                          |                            |                                      | Ready       |
| 2                |                           |               |                                | Equipment                 | Channel Service Unit / Data<br>Service Unit (CSU/DSU) and<br>Switches (leased) | Monthly              |                                | \$600,000.00                         |                            |                                      | Ready       |
| 3                |                           |               |                                | Installation              | Installation of Recurring<br>Services                                          | One Time             |                                | \$12,500.00                          |                            |                                      | Ready       |
| 4                | 555                       |               |                                | Equipment                 | Fiber Network Transport<br>Equipment                                           | One Time             |                                | \$12,500.00                          | \$4,166.67                 | \$2,708.33                           | Added       |

**Step 7:** If this is the first FCC Form 463 submission, enter the "**Service Start Date**" using the dropdown calendar. Please note, once you enter a date, the date cannot be changed in subsequent FCC Forms 463. Be sure the service start date, on the first FCC Form 463 you submit, is correct and submit invoices in chronological order. Enter the "**Billing Period Start Date**" and the "**Billing Period End Date**" using the drop-down calendar. Enter "**Total Cost Invoiced (Undiscounted)**" and click "**Add to 463**" when complete.

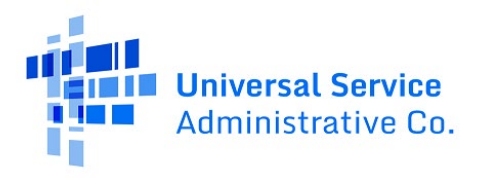

|                                                                               |                                                                                         |                    | RHC_INV202200                 | 09920001                  |                                                                                |                              |                                |                                      |                                    |                                      |                |
|-------------------------------------------------------------------------------|-----------------------------------------------------------------------------------------|--------------------|-------------------------------|---------------------------|--------------------------------------------------------------------------------|------------------------------|--------------------------------|--------------------------------------|------------------------------------|--------------------------------------|----------------|
| FCC FO                                                                        | General Informa<br>廃M 463                                                               | tion               | In                            | oice Line Items           | Suppo                                                                          | rting Documentation          |                                | Certifications                       |                                    | Signature                            |                |
| Invoice<br>Select the ap                                                      | e Line Items<br>pproved line items from<br>Search                                       | Form 462 RHC2      | 0220009920 that you would lik | to add to this invoice.   |                                                                                | SEAR                         | сн                             |                                      |                                    |                                      |                |
| Line<br>Item #                                                                | Billing Account<br>Number                                                               | HCP<br>Number      | Site Name                     | Expense<br>Category       | Expense Type                                                                   | Expense<br>Frequency         | Bandwidth<br>(Upload/Download) | Total Cost Remaining to<br>Invoice O | Today's Cost<br>Invoiced 🕢         | Today's Potential<br>Reimbursement 🛛 | Status<br>Ø    |
| 1                                                                             |                                                                                         |                    |                               | Installation              | Installation of Recurring<br>Services                                          | One Time                     |                                | \$12,500.00                          |                                    |                                      | Ready          |
| 2                                                                             |                                                                                         |                    |                               | Equipment                 | Channel Service Unit / Data<br>Service Unit (CSU/DSU) and<br>Switches (leased) | Monthly                      |                                | \$600,000.00                         |                                    |                                      | Ready          |
| з                                                                             |                                                                                         | 1                  |                               | Installation              | Installation of Recurring<br>Services                                          | One Time                     |                                | \$12,500.00                          |                                    |                                      | Ready          |
| 4                                                                             | 555                                                                                     | :                  |                               | Equipment                 | Fiber Network Transport<br>Equipment                                           | One Time                     |                                | \$12,500.00                          | \$4,166.67                         | \$2,708.33                           | Added          |
| LINE ITEM<br>Total Cos<br>\$600,000.1<br>Billing Ac<br>12345<br>Item Qua<br>1 | E 2   Monthly Expense<br>t Remaining to invoice<br>00<br>count Number<br>ntity Invoiced | 0                  | Servic<br>07/0                | 2 Start Date<br>/2022 III |                                                                                | Billing Period<br>07/01/2022 | Start Date                     | Bil                                  | ing Period End Date<br>8/31/2022 📾 |                                      |                |
| Maximun<br>S50,000,01<br>Total Cos<br>S50,000,<br>Today's P<br>S32,500,01     | n Amount for Chosen P<br>0<br>t Invoiced (Undiscount<br>00<br>otential Reimburseme<br>0 | eriod 🖗 🔸<br>ed) Ø |                               |                           |                                                                                | Show Calc                    | ulations                       |                                      |                                    |                                      | ><br>IO TO 463 |

Step 8: Click "Show Calculations" to show the calculation based on entered information.

|                         |                             |               | RHC_INV20           | 2200099         | 20001               |                                                                                |                      |                                                                |                                                                 |                                      |                                      |             |
|-------------------------|-----------------------------|---------------|---------------------|-----------------|---------------------|--------------------------------------------------------------------------------|----------------------|----------------------------------------------------------------|-----------------------------------------------------------------|--------------------------------------|--------------------------------------|-------------|
|                         | General Informa             | tion          |                     | Invoice         | Line Items          | Suppo                                                                          | rting Documentation  |                                                                | Certifications                                                  |                                      | Signature                            |             |
| FCC FO                  | RM 463                      |               |                     |                 |                     |                                                                                |                      |                                                                |                                                                 |                                      |                                      |             |
| Invoic                  | e Line Items                |               |                     |                 |                     |                                                                                |                      |                                                                |                                                                 |                                      |                                      |             |
| Select the a            | pproved line items from     | Form 462 RHC2 | 0220009920 that you | would like to a | dd to this invoice. |                                                                                |                      |                                                                |                                                                 |                                      |                                      |             |
|                         | Search                      |               |                     |                 |                     |                                                                                | SEAT                 | RCH                                                            |                                                                 |                                      |                                      |             |
| Line<br>Item #          | Billing Account<br>Number   | HCP<br>Number | Site Name           |                 | Expense<br>Category | Expense Type                                                                   | Expense<br>Frequency | Bandwidth<br>(Upload/Download)                                 | Total Cost Remaining to<br>Invoice 😧                            | Today's Cost<br>Invoiced 😡           | Today's Potential<br>Reimbursement 😡 | Status<br>😧 |
| 1                       |                             |               |                     |                 | Installation        | Installation of Recurring<br>Services                                          | One Time             |                                                                | \$12,500.00                                                     |                                      |                                      | Ready       |
| 2                       |                             |               |                     |                 | Equipment           | Channel Service Unit / Data<br>Service Unit (CSU/DSU) and<br>Switches (leased) | Monthly              |                                                                | \$600,000.00                                                    |                                      |                                      | Ready       |
| 3                       |                             |               |                     |                 | Installation        | Installation of Recurring<br>Services                                          | One Time             |                                                                | \$12,500.00                                                     |                                      |                                      | Ready       |
| 4                       | 555                         |               |                     |                 | Equipment           | Fiber Network Transport<br>Equipment                                           | One Time             |                                                                | \$12,500.00                                                     | \$4,166.67                           | \$2,708.33                           | Added       |
| LINE ITEN               | 1: 2   Monthly Expense      |               |                     |                 |                     |                                                                                |                      |                                                                |                                                                 |                                      |                                      |             |
| Total Cos               | t Remaining to invoice      | 0             |                     |                 |                     |                                                                                |                      |                                                                |                                                                 |                                      |                                      |             |
| Billing Ac              | count Number                |               |                     | Service Star    | rt Date             |                                                                                | Billing Perio        | d Start Date                                                   | Bi                                                              | ing Period End Date                  |                                      |             |
| 12345                   |                             |               |                     | 07/01/202       | 2 📾                 |                                                                                | 07/01/2022           | <b>a</b>                                                       | c                                                               | 8/31/2022                            |                                      |             |
| Item Qua<br>1           | ntity Invoiced              |               |                     |                 |                     |                                                                                |                      |                                                                |                                                                 |                                      |                                      |             |
| Maximur<br>s50.000.0    | n Amount for Chosen P       | eriod 😮       |                     |                 |                     |                                                                                | Show Calo            | ulations                                                       |                                                                 |                                      |                                      | ~           |
| Total Cos               | •<br>t Invoiced (Undiscount | ed) 😡         |                     |                 |                     |                                                                                |                      |                                                                | Total Undiscounted Cost I                                       | from Approved FCC For                | m 462 \$600,000.00                   |             |
| \$50,000                | 00                          |               |                     |                 |                     |                                                                                |                      |                                                                | Total Commitment i                                              | rom Approved FCC For                 | m 462 \$390,000.00                   |             |
| Today's F<br>\$32,500.0 | otential Reimburseme<br>0   | nt 😡          |                     |                 |                     |                                                                                | percent              | i commitment from your approv<br>HCF program discount, commitr | ed FCC Form 462 includes all re<br>ment capping, and proration. | ouction factors, includin            | ig the percent eligible for support  | the 65      |
|                         |                             |               |                     |                 |                     |                                                                                |                      |                                                                | Today's                                                         | Cost Invoiced (Undiscou              | inted) \$50,000.00                   |             |
|                         |                             |               |                     |                 |                     |                                                                                | You're in            | voicing for 8.33% of the line iter                             | Tod.<br>n's total cost (\$50,000.00/\$600.0                     | ay's Potential Reimburse<br>(00.00). | ement \$32,500.00                    |             |
|                         |                             |               |                     |                 |                     |                                                                                | Your Pot             | ential Reimbursement of \$32,50                                | 10.00 is 8.33% of your Commitm                                  | ent Amount (\$390,000.0              | 0).                                  |             |

Follow steps 5-8 above for each line item to be added to the FCC Form 463 or use the Excel template.

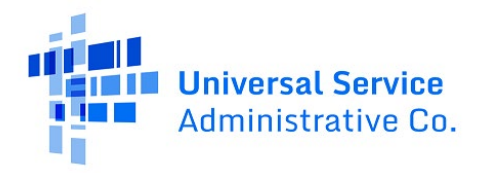

**Step 9:** Use the "**Upload**" button to upload supporting documentation including an invoice from the vendor and a proof of payment document at minimum. If there are more documents to add, click "**Add Documents**" and use the upload button for each document. Select the line item for the associated document. Click "**Save & Continue**."

| General Information                                                                       | Invoice Line Items                                            | Supporting Documentation                | Certifications | Signature                    |
|-------------------------------------------------------------------------------------------|---------------------------------------------------------------|-----------------------------------------|----------------|------------------------------|
| ORM 463                                                                                   |                                                               |                                         |                |                              |
| orting Documentation                                                                      |                                                               |                                         |                |                              |
| You are required to upload an I                                                           | Invoice and Proof of Payment.                                 |                                         |                |                              |
| Document Type                                                                             | Description                                                   | Upload Fi                               | le             | Line Items                   |
| Invoice                                                                                   | Describe if Other is selected                                 | UPLOAD 🔓 Drop file here                 | Select         | - ×                          |
| Proof of Payment                                                                          | Describe if Other is selected                                 | UPLOAD 🔓 Drop file here                 | Select         | - ×                          |
| Add Documents     Add Documents     Add Documents     On this screen only, error message: | s may persist even after errors have been fixed. After fixing | rrors, please select save and continue. |                | << < Showing 1 - 2 of 2 > >> |
| BACK                                                                                      |                                                               |                                         |                | SAVE & C                     |
|                                                                                           |                                                               |                                         |                | Approved by only             |

**Step 10:** Read and click all certifications. You will be unable to move forward until all certifications are clicked. Click **"Save & Continue**."

| RHC                                                            | INV20220009922003                                              |                                                                       |                                                           |                              |
|----------------------------------------------------------------|----------------------------------------------------------------|-----------------------------------------------------------------------|-----------------------------------------------------------|------------------------------|
| General Information                                            | Invoice Line Items                                             | Supporting Documentation                                              | Certifications                                            | Signature                    |
| FCC FORM 463                                                   |                                                                |                                                                       |                                                           |                              |
| Certifications                                                 | bmit this request on behalf of the applicant or consorti       | um.                                                                   |                                                           |                              |
| I certify under penalty of perjury that I have examined this   | form and attachments and, to the best of my knowledg           | e, information, and belief, all information contained therein is tru  | e and correct.                                            |                              |
| I certify under penalty of perjury that the applicant or const | ortium members have received the related services, ne          | twork equipment, and/or facilities itemized on the invoice form.      |                                                           |                              |
| I certify under penalty of perjury that the required 35% min   | imum contribution for each item on the FCC Form 463            | was funded by eligible sources as defined in the FCC rules and th     | at the required contribution was remitted to the service  | provider.                    |
| I understand that all documentation associated with this ap    | plication, including all billing records for services received | ed, must be retained for a period of at least five years after the la | st date of service delivered in a particular funding year | pursuant to 47 CFR § 54.631. |
| EXIT BACK                                                      |                                                                |                                                                       |                                                           | SAVE & CONTINUE              |
|                                                                | If you have questions please contact our Help                  | Desk at (800) 453-1546 or RHC-Assist@usac.org 8:00 a.m. — 8:00        | p.m. ET Monday through Friday for assistance.             |                              |
| © 2022 Universal Service Administrative Company. All rights re | eserved.                                                       |                                                                       |                                                           | PRIVACY POLICIES             |

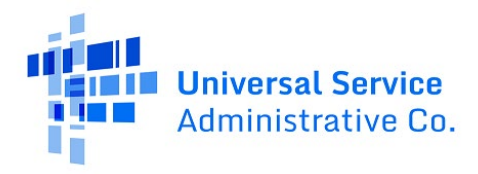

**Step 11:** Type your full name, as it appears in RHC Connect, into the "**Digital Signature**" field and then click "**Certify & Submit**."

| RHC_                                                           | INV20220009922003                               |                                                                 |                                               |                  |
|----------------------------------------------------------------|-------------------------------------------------|-----------------------------------------------------------------|-----------------------------------------------|------------------|
| General Information                                            | Invoice Line Items                              | Supporting Documentation                                        | Certifications                                | Signature        |
| FCC FORM 463                                                   |                                                 |                                                                 |                                               |                  |
| Signature                                                      |                                                 |                                                                 |                                               |                  |
| Current User Information                                       |                                                 |                                                                 |                                               |                  |
| Name<br>Email<br>Phone<br>Employers FCC RN<br>Employers FCC RN |                                                 |                                                                 |                                               |                  |
| Signature                                                      |                                                 |                                                                 |                                               | _                |
| Certifier's Full Name                                          |                                                 |                                                                 |                                               |                  |
| Digital Signature                                              | 1                                               |                                                                 |                                               |                  |
| Date                                                           | Sep 8, 2022                                     |                                                                 |                                               |                  |
| EXIT BACK                                                      | If you have questions please contact our Help l | Desk at (800) 453-1546 or RHC-Assist@ursac.org 8:00 a.m. — 8:00 | p.m. ET Monday through Friday for assistance. | CERTIFY & SUBMIT |
| © 2022 Universal Service Administrative Company. All rights re | served.                                         |                                                                 |                                               | PRIVACY POLICIES |

**Step 12:** RHC Connect will direct you back to the Dashboard. Return to the "**My Forms**" section of the Dashboard to make sure your FCC Form 463 was submitted. To view the submitted FCC Form 463, click on the icon under "**Actions**." In the "**Status**" column. "**SP Review**" indicates that the service provider has been notified that the FCC Form 463 is awaiting their review.

| RHC Connect          | -                                           |                      |                    | -                                                 | _                 | _                    |           | _                                     |
|----------------------|---------------------------------------------|----------------------|--------------------|---------------------------------------------------|-------------------|----------------------|-----------|---------------------------------------|
|                      | (25) on ead Notifications                   | Information Requests |                    | My Forms                                          |                   | My Orea              | nizations | · · · · · · · · · · · · · · · · · · · |
| 16:51<br>Sep 08 2022 | My Forms                                    |                      | C The F            | unding Year 2023 funding request filing window di | oses in 113 days. |                      |           |                                       |
|                      | Form Type<br>Form 463   Q. Search Form 463s |                      | SEARCH             |                                                   |                   |                      |           | ۲.                                    |
|                      | Site Name                                   | Site Number          | Application Number | Application Nickname                              | Form              | Last Update          | Status    | Actions                               |
|                      |                                             |                      |                    | F463 34177 9922 09.07.2022                        | Form 463          | 9/8/2022 4:51 PM EDT | SP Review | ۲                                     |
|                      |                                             |                      |                    | test                                              | Form 463          | 9/8/2022 4:34 PM EDT | Draft     | • O 🗓                                 |
|                      |                                             |                      |                    | F463 34177.1                                      | Form 463          | 9/8/2022 1:50 PM EDT | Draft     | @ O 🗊                                 |

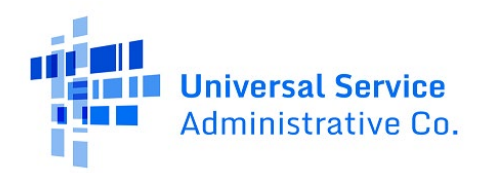

# RHC Connect Walkthrough for Service Providers

Step 1: Log in to My Portal and click "Rural Health Care."

| Administrative Co.                                                                                    |                                                                                                    |                                                        | Sign Out                                                                         |
|----------------------------------------------------------------------------------------------------|----------------------------------------------------------------------------------------------------|--------------------------------------------------------|----------------------------------------------------------------------------------|
| Dashboard                                                                                             |                                                                                                    |                                                        | ~                                                                                |
| <ul> <li>In accordance with the Supply Chain<br/>and High Cost &amp; Lifeline - FCC Form 4</li> </ul> | orders, new certifications have been added to the following forms: RHC<br>31. Service providers are required to submit these annual certifications. | - FCC Form 463 and the Te<br>For additional informatio | elecom invoice, E-rate - FCC Form 473, X<br>n, visit the USAC Supply Chain page. |
| 💾 Upcoming Dates                                                                                      | High Cost                                                                                                    | $\checkmark$                                           | Help?                                                                            |
| 09/14 September<br>2022 Monthly                                                                       | Lifeline                                                                                                    | $\sim$                                                 | Send us a message<br>Click here                                                  |
| Webinar                                                                                               | Rural Health Care                                                                                                    | $\sim$                                                 | Call us                                                                          |
| 09/21 Funding Year<br>2022 Update<br>Webinar                                                          | Schools and Libraries                                                                                                    | $\sim$                                                 | (888) 641-8722                                                                   |
| 09/30 CAF BLS Form                                                                                    | Service Providers                                                                                                    | $\sim$                                                 |                                                                                  |
| 2022 Due (Optional)                                                                                   | USAC Customer Service Portal                                                                                                    | $\checkmark$                                           |                                                                                  |
| 09/30 CAF BLS Form<br>507 Line Counts<br>Due (Optional)                                               | USAC Customer Service Portal                                                                                                    | ~                                                      |                                                                                  |

### Step 2: Click "RHC Connect."

| Dashboard                                                                            |                                                                                                    |                              | · · · · · · · · · · · · · · · · · · ·                                              |
|--------------------------------------------------------------------------------------|----------------------------------------------------------------------------------------------------|------------------------------|------------------------------------------------------------------------------------|
| (i) In accordance with the Supply Chain o<br>and High Cost & Lifeline - FCC Form 482 | rders, new certifications have been added to the following forms: RHC - FCC Form 4<br>1. Service providers are required to submit these annual certifications. For addition.                                                          | 63 and the 1<br>al informati | Telecom invoice, E-rate - FCC Form 473, X<br>on, visit the USAC Supply Chain page. |
| 💾 Upcoming Dates                                                                     | High Cost                                                                                                    | $\sim$                       | Help?                                                                              |
| 09/14 September<br>2022 Monthly<br>Webinar                                           | Lifeline                                                                                                    | $\sim$                       | Send us a message<br>Click here                                                    |
| 00 (01 Funding Year                                                                  | Rural Health Care                                                                                                    | ^                            | Call us                                                                            |
| 09/21 2022 Update<br>2022 Webinar                                                    | Telecom Invoice - Service Providers must use this page to submit and<br>manage invoices in the Telecommunications Program.                                                                                                    |                              | (00) 012 0122                                                                      |
| 09/30 CAF BLS Form<br>507 Line Counts<br>Due (Optional)                              | My Portal FCC Form 463 - Service providers must use this page to submit<br>and manage invoices (FCC Forms 463) in the Healthcare Connect Fund (HCF<br>Program for FY2021 and earlier, and the Connected Care Pilot Program<br>(CCPP). | F)                           |                                                                                    |
| see fuil Calendar                                                                    | RHC Connect - Service providers must use this page to submit and manage<br>invoices (FCC Forms 463) in the Healthcare Connect Fund (HCF) Program for<br>FY2022 and later                                                              | ŕ                            |                                                                                    |

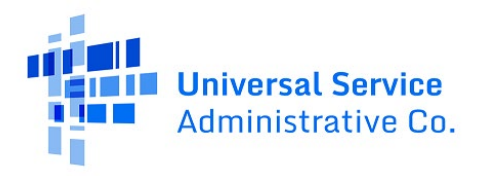

Step 3: Click the "My Invoices" tab and locate invoice. Status will be "SP Review." Under "Actions" column, click on "view" icon ( • ).

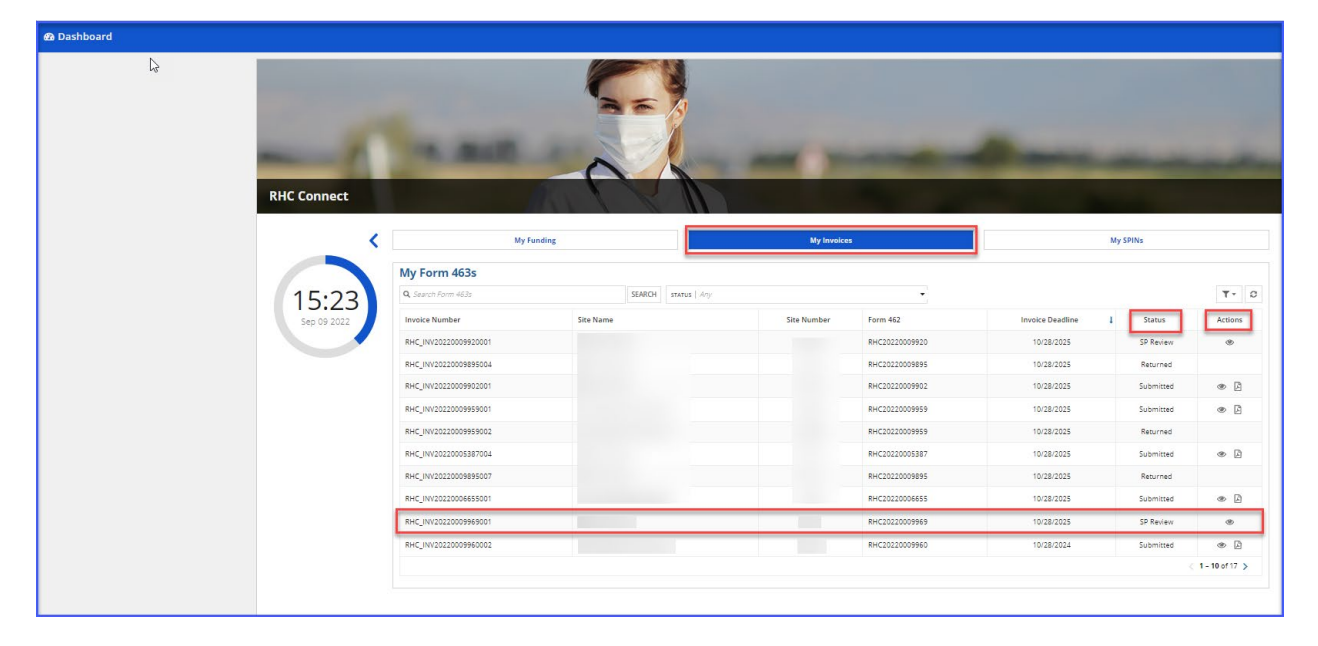

**Step 4:** Review information in the "**Summary**" section. You can move to each section by clicking the hyperlinks at the top of the page. Please not the instructions in the yellow box. Click "**Add service provider comment**" at the bottom of each tab if you want to add a comment or if anything in the form is incorrect.

|                                                  | RHC_INV2022000001001                                                                                     |                                      |
|--------------------------------------------------|----------------------------------------------------------------------------------------------------|--------------------------------------|
| Summary Invoice Line Items Additional Document   | ation                                                                                                    |                                      |
|                                                  |                                                                                                    |                                      |
| Summary                                          |                                                                                                    |                                      |
|                                                  |                                                                                                    |                                      |
| Please review the contents of the Summary        | /, Invoice Line Items, and Additional Documentation tabs. Comments and files may be attached to          | the bottom of each tab. To return or |
| finalize this FCC Form 463, confirm review of th | ne Invoice Line Items tab with a digital signature and then click the "Return or Finalize" button on the | Additional Documentation tab.        |
| <u>.</u>                                         |                                                                                                    |                                      |
| Paperwork Reduction Act (PRA)                    |                                                                                                    | >                                    |
| RHC Invoice Number                               | RHC_INV2022000001001                                                                                     |                                      |
| HCP or Consortium                                |                                                                                                    |                                      |
| Form 462 Selection                               |                                                                                                    |                                      |
| Funding Year                                     | 2022                                                                                                    |                                      |
| 463 Nickname                                     |                                                                                                    |                                      |
| Vendor Name                                      |                                                                                                    |                                      |
|                                                  |                                                                                                    |                                      |
|                                                  |                                                                                                    |                                      |
|                                                  | E ADD                                                                                                    | SERVICE PROVIDER COMMENT             |
|                                                  |                                                                                                    |                                      |
| Comment History                                  |                                                                                                    | >                                    |

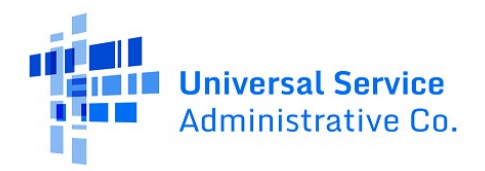

**Step 5:** All expense items are displayed in the "**Invoice Line Items**" section. An overview of each line item is displayed. Click on each line item to review the data entered by the applicant.

|                | RHC_INV20220000001001                        |               |               |                     |                       |                      |                                |                                      |                            |                                                       |  |
|----------------|----------------------------------------------|---------------|---------------|---------------------|-----------------------|----------------------|--------------------------------|--------------------------------------|----------------------------|-------------------------------------------------------|--|
| Summary        | Invoice Line Items<br>e Line Items<br>Search | Additional I  | Documentation |                     |                       | SEARCH               |                                |                                      | Download an i              | Advanced Option ()<br>Excel Document Version 🛓<br>T 2 |  |
| Line<br>Item # | Billing Account<br>Number                    | HCP<br>Number | Site Name     | Expense<br>Category | Expense Type          | Expense<br>Frequency | Bandwidth<br>(Upload/Download) | Total Cost Remaining<br>to Invoice 🕑 | Today's Cost<br>Invoiced 😧 | Today's Potential<br>Reimbursement 📀                  |  |
| 1              | 859563233                                    |               |               | Equipment           | Hardware              | One-Time             | 1200/800 Mbps                  | \$15,000.00                          | \$10,500.00                | \$8,000.00                                            |  |
| 5              | 866563233                                    |               |               | Service             | High Speed<br>Service | Monthly              | 1200/800 Mbps                  | \$12,000.00                          | \$2,300.40                 | \$1,403.44                                            |  |
| 7              | 915263233                                    |               |               | Equipment           | Hardware              | One-Time             | 1200/800 Mbps                  | \$14,000.00                          | \$5,403.33                 | \$2,402.00                                            |  |
| 10             | 859562223                                    |               |               | Service             | High Speed<br>Service | Monthly              | 1200/800 Mbps                  | \$20,000.00                          | \$18,034.04                | \$15,394.99                                           |  |
| 16             | 859863233                                    |               |               | Equipment           | Infrastructure        | Quarterly            | 1200/800 Mbps                  | \$22,000.00                          | \$17,402.94                | \$14,293.88                                           |  |
| 18             | 492563233                                    |               |               | Equipment           | Hardware              | One-Time             | 1200/800 Mbps                  | \$18,500.00                          | \$12,394.22                | \$10,300.22                                           |  |
| 21             | 253563233                                    |               |               | Equipment           | Hardware              | One-Time             | 1200/800 Mbps                  | \$9,000.00                           | \$6,400.22                 | \$4,984.88                                            |  |

**Step 6:** Review all of the information entered on this page.

|                                                                                  | RHC_INV20220009969001                                                                           |                   |                     |                         |                                            |                             |                                   |                                      |                        | RETURN OR FINALIZE                         |
|----------------------------------------------------------------------------------|-------------------------------------------------------------------------------------------------|-------------------|---------------------|-------------------------|--------------------------------------------|-----------------------------|-----------------------------------|--------------------------------------|------------------------|--------------------------------------------|
| Summary                                                                          | Summary Invoice Line Rems Supporting Documentation Applicant Certifications Applicant Signature |                   |                     |                         |                                            |                             |                                   |                                      |                        |                                            |
| FCC FO                                                                           | RM 463                                                                                          |                   |                     |                         |                                            |                             |                                   |                                      |                        |                                            |
|                                                                                  |                                                                                                 |                   |                     |                         |                                            |                             |                                   |                                      |                        |                                            |
| Invoice<br>Select the ap                                                         | Line Items<br>proved line items from For                                                        | m 462 RHC202200   | 009969 that you wou | uld like to add to this | invoice.                                   |                             |                                   |                                      |                        |                                            |
|                                                                                  | Search                                                                                          |                   |                     |                         |                                            | SEA                         | RCH                               |                                      |                        |                                            |
| Line Item<br>#                                                                   | † Billing Account<br>Number                                                                     | HCP<br>Number     | Site Name           | Expense<br>Category     | Expense Type                               | Expense<br>Frequency        | Bandwidth<br>(Upload/Download)    | Total Cost Remaining to<br>Invoice 🕢 | Today's Cost Invoiced  | Today's Potential<br>Reimbursement 🛛       |
| 1                                                                                | 123456                                                                                          |                   | m                   | Construction            | HCP Owned Network Costs - Cable,<br>Copper | Monthly                     | 444 Kbps/77 Kbps                  | \$7,132,639.54                       | \$135,000.00           | \$87,750.00                                |
| LINE ITEM                                                                        | 1   Monthly Expense                                                                             |                   |                     |                         |                                            |                             |                                   |                                      |                        |                                            |
| Total Cost<br>\$7,132,639<br>Billing Acc<br>123456<br>Item Quar<br>44            | Remaining to invoice ()<br>.54<br>ount Number<br>atity Invoiced                                 |                   | s<br>J              | Service Start Date      |                                            | Billing Peri<br>Aug 1, 2022 | od Start Date                     | Biling P<br>Aug 31,                  | eriod End Date<br>2022 |                                            |
| Maximum<br>\$208,164.0<br>Total Cost<br>\$135,000.0<br>Today's po<br>\$87,750.00 | Amount for Chosen Peric<br>0<br>Invoiced (Undiscounted)<br>0<br>stential Reimbursement 4        | ed eo<br>eo<br>eo |                     |                         |                                            | Show Ca                     | lculations                        |                                      |                        | >                                          |
|                                                                                  |                                                                                                 |                   |                     |                         |                                            |                             |                                   |                                      |                        | BACK                                       |
|                                                                                  |                                                                                                 |                   |                     |                         |                                            |                             |                                   |                                      | I                      | ADD SERVICE PROVIDER COMMENT<br>(Optional) |
| Comment                                                                          | History                                                                                         |                   |                     |                         |                                            |                             |                                   |                                      |                        | *                                          |
| No comme                                                                         | nt history available                                                                            |                   |                     |                         |                                            |                             |                                   |                                      |                        |                                            |
|                                                                                  |                                                                                                 |                   | Ifyou               | have questions pleas    | e contact our Help Desk at (800) 453-1546  | i or RHC-Assist@usac.c      | org 8:00 a.m. — 8:00 p.m. ET Mond | ay through Friday for assistance.    |                        | Approved by OMB 3060-0804                  |
| @ 2022 Univ                                                                      | ersal Service Administrative                                                                    | Company. All rig  | hts reserved.       |                         |                                            |                             |                                   |                                      |                        | PRIVACY POLICIES                           |

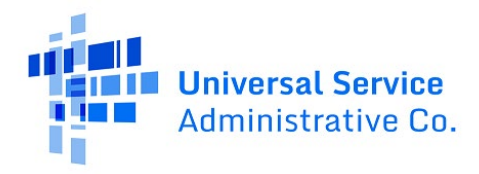

**Step 7:** Click on the "**Show Calculations**" section to see how the system is calculating support for each line item.

|                                                                       |                                                                                                    |                | RHC                | _INV20220                | 009969001                                  |                          |                                                                                                    |                                                                                                    |                                                                                                    | RETURN OR FINALIZE                                                                                |
|-----------------------------------------------------------------------|----------------------------------------------------------------------------------------------------|----------------|--------------------|--------------------------|--------------------------------------------|--------------------------|----------------------------------------------------------------------------------------------------|----------------------------------------------------------------------------------------------------|----------------------------------------------------------------------------------------------------|---------------------------------------------------------------------------------------------------|
| Summary                                                               | Summary Involce Line Items Supporting Documentation Applicant Certifications Applicant Signature                                        |                |                    |                          |                                            |                          |                                                                                                    |                                                                                                    |                                                                                                    |                                                                                                   |
| FCC FO                                                                | RM 463                                                                                                    |                |                    |                          |                                            |                          |                                                                                                    |                                                                                                    |                                                                                                    |                                                                                                   |
| Invoice<br>Select the ap                                              | Line Items                                                                                                    | m 462 RHC20221 | 0009969 that you w | ould like to add to this | invoice.                                   |                          |                                                                                                    |                                                                                                    |                                                                                                    |                                                                                                   |
|                                                                       | Search                                                                                                    |                |                    |                          |                                            |                          | SEARCH                                                                                                    |                                                                                                    |                                                                                                    |                                                                                                   |
| Line Item<br>#                                                        | Billing Account<br>Number                                                                                                    | HCP<br>Number  | Site Name          | Expense<br>Category      | Expense Type                               | Expense<br>Frequency     | Bandwidth<br>(Upload/Download)                                                                                                    | Total Cost Remaining to<br>Invoice 😧                                                                                                    | Today's Cost Invoiced                                                                                                    | Today's Potential<br>Reimbursement 🛛                                                              |
| 1                                                                     | 123456                                                                                                    |                |                    | Construction             | HCP Owned Network Costs - Cable,<br>Copper | Monthly                  | 444 Kbps/77 Kbps                                                                                                    | \$7,132,639.54                                                                                                    | \$135,000.00                                                                                                    | \$87,750.00                                                                                       |
| LINE ITEM:                                                            | 1   Monthly Expense                                                                                                    |                |                    |                          |                                            |                          |                                                                                                    |                                                                                                    |                                                                                                    |                                                                                                   |
| Total Cost<br>\$7.132,639<br>Billing Acc<br>123456<br>Item Quar<br>44 | Total Cost Remaining to invoice  57,132,639,54  Billing Account Number Service Start Date 123456 jul 30, 2022 Item Quantity Invoiced 44 |                |                    |                          |                                            | Billing<br>Aug 1,        | Period Start Date<br>2022                                                                                                    | Biling<br>Aug 3                                                                                                    | Period End Date<br>1, 2022                                                                                                    |                                                                                                   |
| Maximum                                                               | Amount for Chosen Perio                                                                                                    | od 😡           |                    |                          |                                            | Sho                      | w Calculations                                                                                                    |                                                                                                    |                                                                                                    | ~                                                                                                 |
| \$208,164.0<br>Total Cost<br>\$135,000.0<br>Today's pc<br>\$87,750.00 | )<br>Invoiced (Undiscounted)<br>)<br>tential Reimbursement (                                                                            | <b>0</b><br>9  |                    |                          |                                            | Th<br>pe<br><br>Yo<br>Yo | e total commitment from your appr<br>creat HCP program discount, comm<br>ure involcing for 1.89% of the line it<br>ur Potential Reimbursement of \$87, | Total Undiscounted Cost Fron<br>Total Commitment Fron<br>oved PCC Form 452 includes all reduction<br>timent capping, and profession<br>Today's Co.<br>Today's<br>em's total cost (\$135.000.00/\$7.132<br>(\$250.00 is 1.89% of your Commitment | n Approved FCC Form 462<br>n Approved FCC Form 462<br>tion factors, including the pe<br>trivolced (Undiscounted)<br>Potential Reimbursement<br>39.54),<br>Amount (\$4,636,215,70), | 97,132,639,54<br>54,636,215,70<br>reart eligible for support, the 65<br>5135,000,00<br>887,750,00 |
|                                                                       |                                                                                                    |                |                    |                          |                                            |                          |                                                                                                    |                                                                                                    |                                                                                                    | ВАСК                                                                                              |
|                                                                       |                                                                                                    |                |                    |                          |                                            |                          |                                                                                                    |                                                                                                    | 1                                                                                                    | ADD SERVICE PROVIDER COMMENT<br>(Optional)                                                        |

**Step 8:** Click on the "**Supporting Documentation**" tab to review submitted documents. Applicants must upload, at minimum, invoice and proof of payment documentation. Click on the hyperlink under the "**Upload File**" column to review the submitted document. The relevant line item is displayed on the right.

| RH                                                                    | IC_INV20220009969001                                    |                                |                                                              |              | RETURN OR FINALIZE                         |
|-----------------------------------------------------------------------|---------------------------------------------------------|--------------------------------|--------------------------------------------------------------|--------------|--------------------------------------------|
| Summary Invoice Line Items Supporting Documentation A                 | oplicant Certifications Applicant Signature             |                                |                                                              |              |                                            |
| FCC FORM 463                                                          |                                                         |                                |                                                              |              |                                            |
| Supporting Documentation                                              |                                                         |                                |                                                              |              |                                            |
| Document Type                                                         | Description                                             | Upload File                    |                                                              | Line Item(s) |                                            |
| Invoice                                                               |                                                         | Test Invoice                   |                                                              | Line 1       |                                            |
| Proof of Payment                                                      |                                                         | Test Proof of Payment          |                                                              | Line 1       |                                            |
|                                                                       | -                                                       |                                |                                                              |              | ADD SERVICE PROVIDER COMMENT<br>(Optional) |
| Comment History                                                       |                                                         |                                |                                                              |              | ~                                          |
| No comment history available                                          |                                                         |                                |                                                              |              |                                            |
|                                                                       |                                                         |                                |                                                              |              |                                            |
|                                                                       |                                                         |                                |                                                              |              | Approved by OMB 3060-0804                  |
|                                                                       | you have questions please contact our Help Desk at (800 | ) 453-1546 or RHC-Assist@usac. | org 8:00 a.m. — 8:00 p.m. ET Monday through Friday for assis | tance.       |                                            |
| © 2022 Universal Service Administrative Company. All rights reserved. |                                                         |                                |                                                              |              | PRIVACY POLICIES                           |

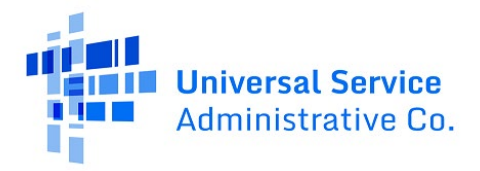

#### **Step 9:** The "**Applicant Certifications**" section displays the applicant's certifications.

| RHC_INV20220009969001                                                                                                    |                           |
|----------------------------------------------------------------------------------------------------|---------------------------|
| Summary Invoice Line Items Supporting Documentation Applicant Certifications Applicant Signature                                                                                                    |                           |
| FCC FORM 463                                                                                                    |                           |
| Certifications                                                                                                    |                           |
| I certify under penalty of perjury that I am authorized to submit this request on behalf of the applicant or consortium.                                                                                                    |                           |
| i Lertify under penalty of perjury that I have examined this form and attachments and, to the best of my knowledge, information, and belief, all information contained therein is true and correct.                                                                                |                           |
| I certify under penalty of perjury that the applicant or consortium members have received the related services, network equipment, and/or facilities itemized on the invoice form.                                                                                                 |                           |
| I certify under penalty of perjury that the required 35% minimum contribution for each item on the FCC Form 463 was funded by eligible sources as defined in the FCC rules and that the required contribution was remitted to the service provider.                                |                           |
| I understand that all documentation associated with this application, including all billing records for services received, must be retained for a partic of at least five years after the last date of service delivered in a particular funding year pursuant to 47 CFR § 24.631. |                           |
|                                                                                                    | Approved by OMB 3060-0804 |
| H you have questions please contact our Heip Desk at (800) 453-1546 or RHC-Assist@usac.org 8:00 a.m. — 8:00 p.m. ET Monday through Friday for assistance.                                                                                                    |                           |
| © 2022 Universal Service Administrative Company. All rights reserved.                                                                                                    | PRIVACY POLICIES          |

**Step 10:** The "**Applicant Signature**" displays the applicant's signature.

|                            | RHC_INV20220009969001                                                                                                    |                           |
|----------------------------|----------------------------------------------------------------------------------------------------|---------------------------|
| Summary Invoice Line Items | Supporting Documentation Applicant Certifications Applicant Signature                                                                                     |                           |
| FCC FORM 463               |                                                                                                    |                           |
| Signature                  |                                                                                                    |                           |
| User Information           |                                                                                                    |                           |
|                            | Name<br>Email<br>Employer<br>Title<br>Employer's FCC RN                                                                                                   |                           |
| Signature                  |                                                                                                    |                           |
|                            | Certifier's Full Name<br>Digital Signature<br>Date Sep 7, 2022                                                                                            |                           |
|                            | If you have questions please contact our Help Desk at (800) 453-1546 or RHC-Assist@usac org 800 a.m. — 8.00 p.m. ET Monday through Friday for assistance. | Approved by OMB 3060-0804 |

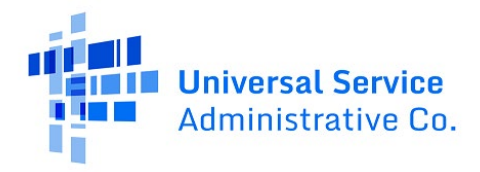

**Step 11:** Navigate back to the "**Summary**" page to return the form to the HCP or finalize and submit the FCC Form 463.

| F                                                                                                    | RHC_INV20220009969001 -                                                                                                    |          | RETURN OR FINALIZE                 |
|----------------------------------------------------------------------------------------------------|----------------------------------------------------------------------------------------------------|----------|------------------------------------|
| Summary Invoice Line Items Supporting Documentation                                                                         | Applicant Certifications Applicant Signature                                                                                                    |          |                                    |
| FCC FORM 463                                                                                                    |                                                                                                    |          |                                    |
| General Information                                                                                                    |                                                                                                    |          |                                    |
| Paperwork Reduction Act (PRA)                                                                                               |                                                                                                    |          | >                                  |
| RHC Invoice Number<br>HCP or Consortium<br>Form 492 selection<br>Funding Year<br>463 Nickname<br>SPIN/498 ID<br>Vendor Name |                                                                                                    |          |                                    |
|                                                                                                    |                                                                                                    | ADD SERV | ICE PROVIDER COMMENT<br>(Optional) |
| Comment History                                                                                                    |                                                                                                    |          | ~                                  |
| No comment history available                                                                                                |                                                                                                    |          |                                    |
|                                                                                                    | If you have questions please contact our Help Desk at (800) 453-1546 or RHC-Assist@usac.org 8:00 a.m. — 8:00 p.m. ET Monday through Friday for assistance. | Ap       | proved by OMB 3060-0804            |
| © 2022 Universal Service Administrative Company. All rights reserve                                                         | d.                                                                                                    |          | PRIVACY POLICIES                   |

**Step 12:** If the FCC Form 463 has incorrect information entered, return the form to the HCP. You must leave comments for the HCP, directing them to the incorrect information. You must leave at least one comment before the "**Return Form**" button is activated.

| RHC_INV20220009969001                                                                                                    |                  |
|----------------------------------------------------------------------------------------------------|------------------|
| Summary Invoice Line Items Supporting Documentation Applicant Certifications Applicant Signature                                                                       |                  |
| Review                                                                                                    |                  |
| A If you choose to Return for Changes, the application will be returned to the Health Care Provider and you will be taken back to the landing page.                    |                  |
| I have reviewed this FCC Form 463 and I would like to                                                                                                    |                  |
| Please note: You must write at least one (1) comment on one or more of the prior tabs if you wish to return this FCC Form 463 to the Health Care Provider for changes. |                  |
| © 2022 Universal Service Administrative Company. All rights reserved.                                                                                                  | PRIVACY POLICIES |
|                                                                                                    |                  |

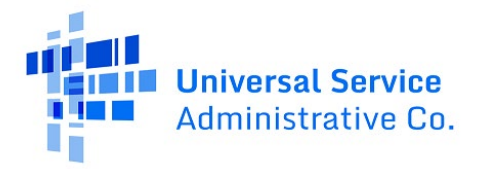

Step 13: Once the FCC Form 463 has been returned, you will see this notice on the screen.

| RHC_INV2022000996                                                              | i9001 |
|--------------------------------------------------------------------------------|-------|
| Summary Invoice Line Items Supporting Documentation                            |       |
| Review A RHC_INV20220009969001 has been returned to the Applicant for changes. |       |

**Step 14:** When the HCP account holder logs back into RHC Connect, they will see the service provider's comments and make corrections. They will be required to re-certify the FCC Form 463 before submitting it. Once the HCP submits the Form 463, the service provider will be notified.

|                        | RHC_INV20220009969001                                                           |                 |                   |                      |                                            |                        |                                |                                      |                            |                                      |                    |
|------------------------|---------------------------------------------------------------------------------|-----------------|-------------------|----------------------|--------------------------------------------|------------------------|--------------------------------|--------------------------------------|----------------------------|--------------------------------------|--------------------|
|                        | General Informatio                                                              | on              |                   | Invoice Line I       | tems                                       | Supporting Docum       | nentation                      | Certifications                       |                            | Signature                            |                    |
| FCC FORM 463           |                                                                                 |                 |                   |                      |                                            |                        |                                |                                      |                            |                                      |                    |
| Invoice Li             | ne ltems                                                                        |                 |                   |                      |                                            |                        |                                |                                      |                            |                                      |                    |
| Select the approve     | ed line items from Fo                                                           | orm 462 KHC2U2  | 20009969 that you | would like to add to | this invoice.                              |                        | SEARCH                         |                                      |                            |                                      |                    |
| Line Item † Bi<br># Ni | illing Account<br>lumber                                                        | HCP<br>Number   | Site Name         | Expense<br>Category  | Expense Type                               | Expense<br>Frequency   | Bandwidth<br>(Upload/Download) | Total Cost Remaining to<br>Invoice 😧 | Today's Cost<br>Invoiced 😡 | Today's Potential<br>Reimbursement 💿 | Status<br>Ø        |
| 1 12                   | 23456                                                                           |                 |                   | Construction         | HCP Owned Network Costs -<br>Cable, Copper | Monthly                | 444 Kbps/77 Kbps               | \$7,132,639.54                       | \$135,000.00               | \$87,750.00                          | Added              |
| ADD COMMENT            | r FOR SERVICE PRO<br>ecc<br>ptional UPLOAD<br>pry<br>13 52 PM EDT<br>fformation | VIDER           | re e              |                      |                                            |                        |                                |                                      |                            | [                                    | SAVE & CONTINUE    |
|                        |                                                                                 |                 |                   |                      |                                            |                        |                                |                                      |                            | Sh                                   | owing 1 - 1 of 1   |
|                        |                                                                                 |                 | If 3              | you have questions p | lease contact our Help Desk at (800)       | 453-1546 or RHC-Assist | @usac.org 8:00 a.m. — 8:00 p.  | m. ET Monday through Friday for ass  | stance.                    | Approve                              | d by OMB 3060-0804 |
| © 2022 Universal S     | Service Administrati                                                            | ve Company. All | rights reserved.  |                      |                                            |                        |                                |                                      |                            |                                      | PRIVACY POLICIES   |

**Step 15:** Follow steps 1-3 above to log back into RHC Connect to review the corrections. All comments are recorded and are displayed under the "**Comment History**" section. Click "**Return or Finalize**."

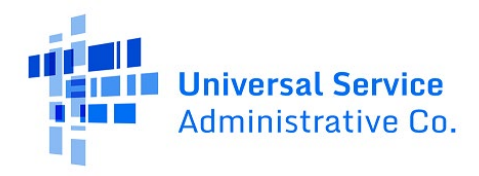

| Summary                   | Invoice Line Items        | upporting Docum  | nentation Applic    | ant Certifications A      | Applicant Signature                        |                        |                                    |                                      |                       |                                             |
|---------------------------|---------------------------|------------------|---------------------|---------------------------|--------------------------------------------|------------------------|------------------------------------|--------------------------------------|-----------------------|---------------------------------------------|
| FCC FOR                   | RM 463                    |                  |                     |                           |                                            |                        |                                    |                                      |                       |                                             |
| Invoice<br>Select the app | Line Items                | m 462 RHC20220   | 1009969 that you we | uld like to add to this i | involce.                                   |                        |                                    |                                      |                       |                                             |
|                           | Search                    |                  |                     |                           |                                            | SEA                    | IRCH                               |                                      |                       |                                             |
| Line Item                 | Billing Account<br>Number | HCP<br>Number    | Site Name           | Expense<br>Category       | Expense Type                               | Expense<br>Frequency   | Bandwidth<br>(Upload/Download)     | Total Cost Remaining to<br>Invoice 😧 | Today's Cost Invoiced | Today's Potential<br>Reimbursement <b>O</b> |
| 1                         | 123456                    |                  |                     | Construction              | HCP Owned Network Costs - Cable,<br>Copper | Monthly                | 444 Kbps/77 Kbps                   | \$7,132,639.54                       | \$135,000.00          | \$87,750.00                                 |
|                           |                           |                  |                     |                           |                                            |                        |                                    |                                      |                       | ADD SERVICE PROVIDER COMMENT<br>(Optional)  |
| Comment H                 | istory                    |                  |                     |                           |                                            |                        |                                    |                                      |                       | ~                                           |
| 9/9/2                     | 022 3:56 PM EDT           |                  |                     |                           |                                            |                        |                                    |                                      |                       |                                             |
| 9/9/2                     | 022 3:52 PM EDT           |                  |                     |                           |                                            |                        |                                    |                                      |                       |                                             |
| test, incorre             | ct information            |                  |                     |                           |                                            |                        |                                    |                                      |                       | Showing 1 - 2 of 2                          |
|                           |                           |                  |                     |                           |                                            |                        |                                    |                                      |                       |                                             |
|                           |                           |                  |                     |                           |                                            |                        |                                    |                                      |                       | Approved by OMB 3060-0804                   |
|                           |                           |                  | lfyou               | i have questions pleas    | e contact our Help Desk at (800) 453-154   | 5 or RHC-Assist@usac.o | org 8:00 a.m. — 8:00 p.m. ET Monda | y through Friday for assistance.     |                       |                                             |
| © 2022 Univer             | sal Service Administrativ | Company. All rig | ts reserved.        |                           |                                            |                        |                                    |                                      |                       | PRIVACY POLICIES                            |

**Step 16:** Click the correct radio button to indicate whether any third parties were involved during the competitive bidding process. Then click "**Next**."

|                                                                                                    | RHC_INV20220009969001                                                            |                                                             |                                            |                           |
|----------------------------------------------------------------------------------------------------|----------------------------------------------------------------------------------|-------------------------------------------------------------|--------------------------------------------|---------------------------|
| Summary Invoice Line Items Supporting Documentation                                                                                          | Applicant Certifications Applicant Signature                                     |                                                             |                                            |                           |
| Declaration of Assistance                                                                                                    |                                                                                  | Certifications                                              | Signature                                  |                           |
| FCC FORM 463 Declaration of Assistance Have any consultants or third parties helped y authorized to act on your behalf in the RHC Pro Ves No | u to identify the applicant's Request for proposals (RFP) or FCC Form<br>gram? * | 461, helped to connect you with the health care provider p  | participating in the program, or is anyone |                           |
| EXIT                                                                                                    |                                                                                  |                                                             |                                            | NEXT                      |
|                                                                                                    | If you have questions please contact our Help Desk at (800) 453-1546             | or RHC-Assist@usac.org 8:00 a.m. — 8:00 p.m. ET Monday thro | ough Friday for assistance.                | Approved by OMB 3060-0804 |
| ② 2022 Universal Service Administrative Company. All rights re                                                                               | served.                                                                          |                                                             |                                            | PRIVACY POLICIES          |

**Step 17:** If you click **"Yes**," you will be directed to click the **"Add Contact**" hyperlink and enter information about the third party who assisted you with any of the described activities. Once all fields are complete, click **"Save**" to continue.

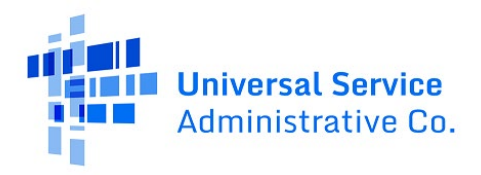

| FCC FOF  | RM 463                                                  |                                                     |                                                          |                                            |                                        |                          |                                |      |
|----------|---------------------------------------------------------|-----------------------------------------------------|----------------------------------------------------------|--------------------------------------------|----------------------------------------|--------------------------|--------------------------------|------|
| Declara  | ation of Ass                                            | istance                                             |                                                          |                                            |                                        |                          |                                |      |
|          | Have any consultan<br>authorized to act or<br>Yes<br>No | ts or third parties help<br>n your behalf in the RH | ed you to identify the applicant's Reque<br>C Program? * | st for proposals (RFP) or FCC Form 461, he | lped to connect you with the health ca | re provider participatin | g in the program, or is anyone |      |
| Name     |                                                         | Title                                               | Employer                                                 | Nature of Relationship                     |                                        | Email                    | Telephone Number               |      |
|          |                                                         |                                                     |                                                          | No item                                    | s available                            |                          |                                |      |
| + Add Co | ntact                                                   |                                                     |                                                          |                                            |                                        |                          |                                |      |
| [        | New Contact                                             |                                                     |                                                          |                                            |                                        |                          |                                |      |
|          | First Name                                              |                                                     |                                                          | Middle Name(Optional)                      |                                        | Last Name                |                                |      |
|          | Title/Role                                              |                                                     |                                                          |                                            |                                        |                          |                                |      |
|          |                                                         |                                                     |                                                          |                                            |                                        |                          |                                |      |
|          | Employer                                                |                                                     |                                                          |                                            |                                        |                          |                                |      |
|          | Address 1                                               |                                                     |                                                          |                                            |                                        |                          |                                |      |
|          | Address 1                                               |                                                     |                                                          |                                            |                                        |                          |                                |      |
|          | Address 2                                               |                                                     |                                                          |                                            |                                        |                          |                                |      |
|          |                                                         |                                                     |                                                          | -                                          |                                        |                          |                                |      |
|          | City                                                    |                                                     |                                                          | State<br>Select State                      |                                        | Zip<br>•                 |                                |      |
|          | Email                                                   |                                                     |                                                          |                                            |                                        |                          |                                |      |
|          |                                                         |                                                     |                                                          |                                            |                                        |                          |                                |      |
|          | Phone                                                   |                                                     |                                                          |                                            | Extension(Optinal)                     |                          |                                |      |
|          | Nature of Relationship                                  |                                                     |                                                          |                                            |                                        |                          |                                |      |
|          |                                                         |                                                     |                                                          |                                            |                                        |                          |                                |      |
|          |                                                         |                                                     |                                                          |                                            |                                        |                          | CANCEL                         |      |
| EXIT     |                                                         |                                                     |                                                          |                                            |                                        |                          |                                | NEXT |

**Step 18:** Once you click "**Save**," a pop-up window will appear asking if you are sure you want to save the contact information. Click "**Yes**" to save the information.

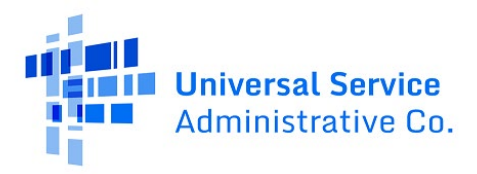

|               | Declaration of                   | Assistance                       | Are you sure want to rave the context.                          |                                  |                    | Signature                        |  |  |  |  |  |
|---------------|----------------------------------|----------------------------------|-----------------------------------------------------------------|----------------------------------|--------------------|----------------------------------|--|--|--|--|--|
| C FORM 4      | 463                              |                                  |                                                                 |                                  |                    |                                  |  |  |  |  |  |
| oclaratio     | on of Assistanco                 |                                  | NO                                                              | YES                              |                    |                                  |  |  |  |  |  |
| Have          | any consultants or third partie  | as helped you to identify the ar | plicant's Request for proposals (REP) or ECC Form 461 beloed to | connect you with the health care | vovider participat | ing in the program or is anyone  |  |  |  |  |  |
| author        | rized to act on your behalf in t | the RHC Program?*                |                                                                 | connect you with the neural care | normer participat  | ing in the program, or is anyone |  |  |  |  |  |
| O Yes         |                                  |                                  |                                                                 |                                  |                    |                                  |  |  |  |  |  |
|               |                                  |                                  |                                                                 |                                  |                    |                                  |  |  |  |  |  |
| Name          | Title                            | Employer                         | Nature of Relationship                                          | En                               | nail               | Telephone Number                 |  |  |  |  |  |
|               |                                  |                                  | No items avail                                                  | able                             |                    |                                  |  |  |  |  |  |
|               |                                  |                                  |                                                                 |                                  |                    |                                  |  |  |  |  |  |
| + Add Contact |                                  |                                  |                                                                 |                                  |                    |                                  |  |  |  |  |  |
| New           | Contact                          |                                  |                                                                 |                                  |                    |                                  |  |  |  |  |  |
| First         | t Name                           |                                  | Middle Name(Optional)                                           |                                  | Last Name          |                                  |  |  |  |  |  |
| Joh           | in                               |                                  |                                                                 |                                  | Smith              |                                  |  |  |  |  |  |
| Title         | /Role                            |                                  |                                                                 |                                  |                    |                                  |  |  |  |  |  |
| Πc            | tonsultant                       |                                  |                                                                 |                                  |                    |                                  |  |  |  |  |  |
| Emp           | loyer                            |                                  |                                                                 |                                  |                    |                                  |  |  |  |  |  |
| ITE           | Heaven                           |                                  |                                                                 |                                  |                    |                                  |  |  |  |  |  |
| Add           | Address 1                        |                                  |                                                                 |                                  |                    |                                  |  |  |  |  |  |
| 123           | 1224 Main Street                 |                                  |                                                                 |                                  |                    |                                  |  |  |  |  |  |
| Add           | ress 2                           |                                  |                                                                 |                                  |                    |                                  |  |  |  |  |  |
|               |                                  |                                  |                                                                 |                                  |                    |                                  |  |  |  |  |  |
| City          |                                  |                                  | State                                                           |                                  | Zip                |                                  |  |  |  |  |  |
| Los           | s Angeles                        |                                  | Select State                                                    | •                                | 90028              |                                  |  |  |  |  |  |
| Ema           | il                               |                                  |                                                                 |                                  |                    |                                  |  |  |  |  |  |
| joh           | in.smith@it.com                  |                                  |                                                                 |                                  |                    |                                  |  |  |  |  |  |
| Phor          | ne                               |                                  | Ext                                                             | ension(Optinal)                  |                    |                                  |  |  |  |  |  |
| 800           | 01231234                         |                                  |                                                                 |                                  |                    |                                  |  |  |  |  |  |
| Nati          | ure of Relationship              |                                  |                                                                 |                                  |                    |                                  |  |  |  |  |  |
| cor           | nsultant                         |                                  |                                                                 |                                  |                    |                                  |  |  |  |  |  |
|               |                                  |                                  |                                                                 |                                  |                    | CANCEL                           |  |  |  |  |  |
|               |                                  |                                  |                                                                 |                                  |                    |                                  |  |  |  |  |  |

**Step 19:** Once the information is saved, it will be displayed on the screen. Click "**Next**" to continue.

|     |                                                                                                    | RHC_IN                                                                                           | V20220009969                   | 001                                                          |                                                    |                  |                  |  |  |  |
|-----|----------------------------------------------------------------------------------------------------|--------------------------------------------------------------------------------------------------|--------------------------------|--------------------------------------------------------------|----------------------------------------------------|------------------|------------------|--|--|--|
| Sum | mary Invoice Line Items                                                                                                    | Supporting Documentation Applicant Ce                                                            | rtifications Applicant Signatu | ire                                                          |                                                    |                  |                  |  |  |  |
|     |                                                                                                    |                                                                                                  |                                |                                                              |                                                    |                  |                  |  |  |  |
| -   |                                                                                                    | Declaration of Assistance                                                                        |                                | Certifications                                               |                                                    | Signature        |                  |  |  |  |
| F   | C FORM 463                                                                                                    |                                                                                                  |                                |                                                              |                                                    |                  |                  |  |  |  |
| D   | eclaration of Ass                                                                                                    | istance                                                                                          |                                |                                                              |                                                    |                  |                  |  |  |  |
|     | Have any consultan<br>authorized to act o<br>Yes<br>No                                                                                                   | nts or third parties helped you t <del>y</del> identify t<br>n your behalf in the RHC Program? * | he applicant's Request for pro | posals (RFP) or FCC Form 461, helped to connect you with the | health care provider participating in the program, | , or is anyone   |                  |  |  |  |
|     | Name                                                                                                    | Title                                                                                            | Employer                       | Nature of Relationship                                       | Email                                              | Telephone Number |                  |  |  |  |
|     | John Smith                                                                                                    | IT consultant                                                                                    | IT Heaven                      | IT consultant                                                | john.smith@it.com                                  | 2001231234       |                  |  |  |  |
| L   | + Add Contact                                                                                                    |                                                                                                  |                                |                                                              |                                                    |                  |                  |  |  |  |
| E   | ατ                                                                                                    |                                                                                                  |                                |                                                              |                                                    |                  |                  |  |  |  |
|     | Hyou have questions please contact our Help Desk at (800) 453-1546 or RHC-Assist@usac.org 8:00 a.m. — 8:00 p.m. ET Monday through Friday for assistance. |                                                                                                  |                                |                                                              |                                                    |                  |                  |  |  |  |
| ¢   | 1022 Universal Service Admini                                                                                                    | strative Company. All rights reserved.                                                           |                                |                                                              |                                                    |                  | PRIVACY POLICIES |  |  |  |

Step 20: If you select "No," click "Next" to continue.

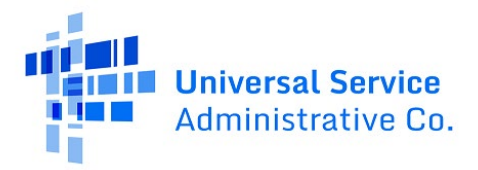

| F                                                                                                    | RHC_INV20220009969001                                                           |                                                                                   |                       |                 |
|----------------------------------------------------------------------------------------------------|---------------------------------------------------------------------------------|-----------------------------------------------------------------------------------|-----------------------|-----------------|
| Summary Invoice Line Items Supporting Documentation                                                                                                    | Applicant Certifications Applicant Signature                                    |                                                                                   |                       |                 |
|                                                                                                    |                                                                                 |                                                                                   |                       |                 |
| Declaration of Assistance                                                                                                    |                                                                                 | Certifications                                                                    | Signature             |                 |
| FCC FORM 463<br>Declaration of Assistance<br>Have any consultants or third parties helped you<br>unboing to act on your behalf in the RHC Prog<br>Ves<br>No<br>No | u to identify the applicant's Request for proposals (RFP) or FCC Form<br>ram? * | 461, helped to connect you with the health care provider participating in the p   | program, or is anyone | NEXT            |
|                                                                                                    | If you have questions please contact our Help Desk at (800) 453-1546            | or RHC-Assist@usac.org 8:00 a.m. — 8:00 p.m. ET Monday through Friday for assists | Approved b<br>ance.   | y OMB 3060-0804 |
| 🕲 2022 Universal Service Administrative Company. All rights res                                                                                                   | erved.                                                                          |                                                                                   | F                     | RIVACY POLICIES |

**Step 21:** Read and click all certifications. You will be unable to move forward until all certifications are clicked. Click **"Save & Continue**."

| RHC_INV20220009                                                                                                    | 969001                                                                                                    |                                                                                                    |
|----------------------------------------------------------------------------------------------------|----------------------------------------------------------------------------------------------------|----------------------------------------------------------------------------------------------------|
| Summary Invoice Line Items Supporting Documentation Applicant Certifications Applican                                                                                                    | t Signature                                                                                                    |                                                                                                    |
|                                                                                                    |                                                                                                    |                                                                                                    |
|                                                                                                    |                                                                                                    |                                                                                                    |
| Declaration of Assistance                                                                                                    | Certifications                                                                                                    | Signature                                                                                                    |
| FCC FORM 463                                                                                                    |                                                                                                    |                                                                                                    |
| Castifications                                                                                                    |                                                                                                    |                                                                                                    |
| Certifications                                                                                                    |                                                                                                    |                                                                                                    |
| I certify under penalty of perjury that I am authorized to submit this request on behalf of the service                                                                                                    | e provider.                                                                                                    |                                                                                                    |
| I understand that the service provider must apply the amount submitted, approved, and paid by US                                                                                                    | ;AC to the billing account of the applicant(s) and FRN/FRN ID listed on this invoice.                                                                                               |                                                                                                    |
| I certify under penalty of perjury that I have examined this form and attachments and that, to the b                                                                                                    | est of my knowledge, information, and belief, the date, quantities, and costs provided are                                                                                          | true and correct.                                                                                                    |
| I certify under penalty of perjury that I have abided by all RHC Program requirements and procedur                                                                                                    | es, including all applicable Commission rules.                                                                                                    |                                                                                                    |
| I certify under penalty of perjury that I charged only for eligible services delivered or provided to the                                                                                                    | a applicant prior to submitting the invoice form and accompanying documentation.                                                                                                    |                                                                                                    |
| I certify under penalty of perjury that I have not offered or provided a gift or any other thing of value                                                                                                    | e to the applicant (or to the applicant's personnel, including its consultant) for which it will                                                                                    | l provide services.                                                                                                    |
| I certify under penalty of perjury that the consultants or third parties hired do not have an ownersh<br>Program rules, including the Commission's rules requiring fair and open competitive bidding.        | ip interest, sales commission arrangement, or other financial stake in the service provider.                                                                                        | r chosen to provide the requested services, and that they have otherwise complied with RHC                                                                   |
| I certify under penalty of perjury, as a condition of receiving support, that I will provide to the health<br>respond to Commission or Administrator inquiries.                                              | n care providers, on a timely basis, all information and documents regarding supported eq                                                                                           | guipment, facilities, or services that are necessary for the applicant to submit required forms or                                                           |
| I understand that all documentation associated with this application, including all billing records for                                                                                                    | r services received, must be retained for a period of at least five years after the last day of                                                                                     | the delivery of supported services, equipment or facilities pursuant to 47 CFR § 54.631.                                                                     |
| I certify under penalty of perjury that no universal service support has been or will be used to purch<br>posing a national security threat to the integrity of communications networks or the communication | nase, obtain, maintain, improve, modify, or otherwise support any equipment or services p<br>ns supply chain since the effective date of the designations.                          | produced or provided by any company designated by the Federal Communications Commission as                                                                   |
| I certify under penalty of perjury that no Federal subsidy made available through a program admini<br>purchase, rent, lease, or otherwise obtain, any covered communications equipment or service, or m      | istered by the Commission that provides funds to be used for the capital expenditures nec<br>saintain any covered communications equipment or service previously purchased, rented, | cessary for the provision of advanced communications services has been or will be used to<br>leased, or otherwise obtained, as required by 47 C.F.R. § 54,10 |
| EXIT BACK                                                                                                    |                                                                                                    | SAVE & CONTINUE                                                                                                    |
|                                                                                                    |                                                                                                    | Approved by OMB 3060-0804                                                                                                    |
| If you have questions please contact                                                                                                    | st our Help Desk at (800) 453-1546 or RHC-Assist@usac.org 8:00 a.m. — 8:00 p.m. ET Mond                                                                                             | day through Friday for assistance.                                                                                                    |
| © 2022 Universal Service Administrative Company. All rights reserved.                                                                                                    |                                                                                                    | PRIVACY POLICIES                                                                                                    |
|                                                                                                    |                                                                                                    |                                                                                                    |

**Step 22:** Type your full name as it appears in RHC Connect into the "**Digital Signature**" field and then click "**Certify & Submit**."

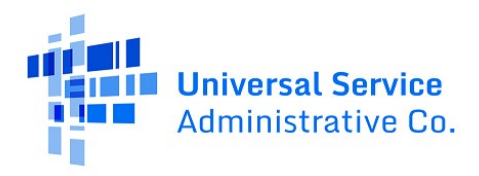

|       |                           | F                                                                                      | RHC_INV2022              | 20009969001                                                                                                    |                  |
|-------|---------------------------|----------------------------------------------------------------------------------------|--------------------------|----------------------------------------------------------------------------------------------------|------------------|
| Summa | ry Invoice Line Items     | Supporting Documentation                                                               | Applicant Certifications | Applicant Signature                                                                                                    |                  |
| -     |                           | Declaration of Assistance                                                              |                          | Certifications 5                                                                                                    | ignature         |
| FCC   | FORM 463                  |                                                                                        |                          |                                                                                                    |                  |
| Sig   | nature                    |                                                                                        |                          |                                                                                                    |                  |
| Cur   | rent User Information     |                                                                                        |                          |                                                                                                    |                  |
|       |                           | Name<br>Email<br>SPIN/498 ID<br>Service Provider<br>Name<br>Service Provider FCC<br>RN |                          |                                                                                                    |                  |
| Sig   | ature                     |                                                                                        |                          |                                                                                                    |                  |
|       |                           | Certifier's Full Name<br>Digital Signature<br>Date                                     | iep 9, 2022              |                                                                                                    |                  |
| EXI   | ВАСК                      |                                                                                        | If you have questions pl | iesse contact our Heip Desk at (800) 453-1546 or RHC-Assist@usac org 800 a.m. — 8:00 p.m. ET Monday through Friday for assistance. | CERTIFY & SUBMIT |
| © 203 | 2 Universal Service Admin | istrative Company. All rights res                                                      | erved.                   |                                                                                                    | PRIVACY POLICIES |

**Step 23:** Navigate back to the "**Dashboard.**" The invoice should appear as "**Submitted**" under the "**Status**" column. Under the "**Actions**" column, you can view the submitted FCC Form 463 or download a PDF copy of the form.

| ն Dashboard |             |                       |           |                   |             |                |                  |           |         |
|-------------|-------------|-----------------------|-----------|-------------------|-------------|----------------|------------------|-----------|---------|
|             | RHC Connect | -                     | 6         |                   | -           | -              | -                | _         |         |
|             | <           | My Fe                 | unding    |                   | My Invoice  | <b>1</b>       |                  | My SPINs  |         |
|             |             | My Form 463s          |           |                   |             |                |                  |           |         |
|             | 17.54       | Q. Search Form 463s   |           | SEARCH STATUS Any |             |                |                  |           | ۲- ۵    |
|             | Sep 09 2022 | Invoice Number        | Site Name |                   | Site Number | Form 462       | Invoice Deadline | Status    | Actions |
|             |             | RHC_INV20220009920001 |           |                   |             | RHC20220009920 | 10/28/2025       | SP Review | ۲       |
|             |             | RHC_INV20220009895004 |           |                   |             | RHC20220009895 | 10/28/2025       | Returned  |         |
|             |             | RHC_INV20220009902001 |           |                   |             | RHC20220009902 | 10/28/2025       | Submitted | ۵ ک     |
|             |             | RHC_INV20220009959001 |           |                   |             | RHC20220009959 | 10/28/2025       | Submitted | ۵ ۵     |
|             |             | RHC_INV20220009959002 |           |                   |             | RHC20220009959 | 10/28/2025       | Returned  |         |
|             |             | RHC_INV20220005387004 |           |                   |             | RHC20220005387 | 10/28/2025       | Submitted | æ 🖟     |
|             |             | RHC_INV20220009895007 |           |                   |             | RHC20220009895 | 10/28/2025       | Returned  |         |
|             |             | RHC_INV20220006655001 |           |                   |             | RHC20220006655 | 10/28/2025       | Submitted | ۵ ک     |
|             |             | RHC_INV20220009969001 |           |                   |             | RHC20220009969 | 10/28/2025       | Submitted | æ 🖟     |
|             |             | RHC_INV20220009960002 |           |                   |             | RHC20220009960 | 10/28/2024       | Submitted | •       |
|             |             |                       |           |                   |             |                |                  |           |         |

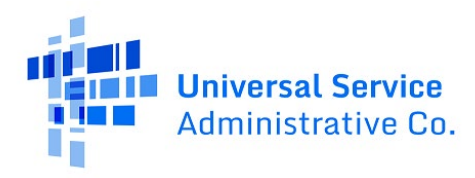

## Frequently Asked Questions

#### What changes were made to RHC Connect?

RHC Connect has a new look and feel that is more intuitive and user-friendly. It is easier to navigate the form for submission, and it is easier for RHC program reviewers to review and approve forms.

#### Did the FCC Form 463 change?

No, the FCC Form 463 itself did not change—only the look and feel has changed. The questions on the form and the information required of applicants remain the same.

#### Who is impacted by this change?

RHC Connect is used for FY2022 and future funding years. Applicants who participate in the Telecom Program will begin submitting the FCC Form 466 in RHC Connect in FY2024. CCPP projects are not impacted unless they also participate in the HCF Program.

#### Can I still make updates or changes to my FCC Forms 460 in My Portal?

Yes, please verify in My Portal that all account holder information is accurate and up to date. USAC will import this data to pre-populate the FCC Forms 461, 462 and 463.

### Resources

For more information, visit the <u>Welcome to RHC Connect – FCC Form 463</u> webpage.

For questions about the Rural Health Care program, contact <u>RHC-Assist@usac.org</u> or the RHC Customer Service Center at (800) 453-1546 from 8 a.m. – 8 p.m. ET Monday through Friday for assistance. Use the <u>RHC Customer Service Center Tip Sheet</u> to learn about what the RHC Customer Service Center can and cannot help you with.